# **3.15- Modificare l`appuntamento (G&H)**

Author: Eliana Rappa

Updated: a week ago

### Cliccare sul numero del caso

| ······································                                                                    |                                                                                              |                                                               |                            | Panoramica Incarico     Support Appenzell CH - Craftsman |   |
|----------------------------------------------------------------------------------------------------|----------------------------------------------------------------------------------------------|---------------------------------------------------------------|----------------------------|----------------------------------------------------------|---|
| Nuova richiesta (1)                                                                                       |                                                                                              |                                                               |                            |                                                          |   |
| Support Apprend (Of<br>union)<br>Lavrei di inducetara<br>Hittura<br>Causto Zapato<br>Zintobergatasa Zuroh |                                                                                              |                                                               |                            |                                                          |   |
| CASE22A<br>Support Appan. 📁 Britsan                                                                       | Mostra detta                                                                                 |                                                               |                            |                                                          |   |
| Dashboard                                                                                                 |                                                                                              | _                                                             |                            |                                                          |   |
| + Creare un nuovo                                                                                         |                                                                                              |                                                               |                            |                                                          |   |
| CREINI & REGOLAMENTI ORDINI DI LAVORO                                                                     | UIC HIVIATI                                                                                  |                                                               |                            |                                                          |   |
| Q. Corca.      Yop 6 orders httl:     V     Caccola httl://RU                                             | Ordinare per           dell'ordine: Tutti         ¥                                          | Data dell'utima azione × Utente: Support Appenzell CH - Craft | isman 💌 Attivitik Tutti 🔹  | • Tipo di servizio: Tutti •                              |   |
| Numero del caso                                                                                           | Stato                                                                                        | Partner o fornitore di servizi                                | Un altro partito           | Attività & allarmi                                       |   |
| → CASE72M<br>Desimilatione.edifici                                                                        | Appuntamento concordato.<br>Apgiornato: 7/10/2024, 14:26                                     | Support Appenzell CH                                          | CUENTE<br>Mario Müller     | :                                                        |   |
| → CA558123<br>Lavori di imitancatura in interni                                                           | Elaborazione dell'incarico interrotta.<br>Aggiornato: 7/10/2024, 14:19                       | Support Appenzell CH                                          | CLIENTE<br>Mario Stanic    | :                                                        |   |
| → CASE723<br>Daumidificazione.edftici                                                                     | CONCLUSIONE BICHESTA<br>La fattura inviata è stata respinta.<br>Aggiornato: 7/10/2024, 14:17 | Support Appenzell CH                                          | CLIENTE<br>Anna Rossi      | E Carcare                                                |   |
| → CASE9667<br>Pattura                                                                                     | AGCETTATO<br>La data di chiusura è stata impost<br>Aggiornato: 7/10/2024, 14:14              | Support Appenzell CH                                          | Roberto Dias               | <b>• •</b> :                                             |   |
| CASE 1234<br>Beporto avi la ricerca pardite                                                               | Accentato<br>Richiesta inviata al fornitore.<br>Aggiornato: 7/10/2024, 13:03                 |                                                               | CJENTE<br>Katia Benedetti  | Sintesi 📀 🗄                                              |   |
| → CASE9456<br>Pittura                                                                                     | ACCETTATO<br>Il fornitore di servizi ha accettato I<br>Anticente: 7(10/2024 12-52            | Support Appenzell CH                                          | CLIENTE<br>Brigitte Sutter | Fissare un ap                                            | • |

#### Cliccare su 'Ulteriori attività'

| ÷v                | AROWA                                                                               |                                                                                                    |                                                                                                    | Panoramica Incarico     Support Appenzell CH - Craftsman                                          |  |
|-------------------|-------------------------------------------------------------------------------------|----------------------------------------------------------------------------------------------------|----------------------------------------------------------------------------------------------------|---------------------------------------------------------------------------------------------------|--|
| Numero            | fel caso: CASE7234                                                                  | Data concordata per l'appun 17/7/202 Stato: Acce                                                                                                    | ttato                                                                                                    | Mostra la panoramica Ulteriori attività                                                           |  |
| Par<br>500<br>500 | <b>tner</b><br>sat <u>Aosenzell CH - Insurance</u> ≟<br>vilstrasse<br>0 Zug, ZG, CH | A. Support Appendial CH - Insurance<br>€ - 473 000 00 00<br>⊕ support-insuranceschildsch@prova.ch                                                                              | Fornitore di servizi<br>Suscat Acamazil Chi-Crafuman Yaroas di<br>Mariahranos<br>6300 Zug 20, CH<br>€_ +178 000 000<br>@ support-cafumanickeleiCH@prows.ch | R. Support Appensail CH - Cuftsman<br>№ -4170 000 00 00<br>@ upport-craftsmannckalledsh@jarowa.ch |  |
| Servi             | tio: Deumidificazione edifici                                                       |                                                                                                    |                                                                                                    |                                                                                                   |  |
| Maa<br>Bado       | io Müller Cognome<br>Mario M<br>rente in loco Numero I<br>441.76.11                 | e<br>Küller<br>Gicelkulare (ad es. +4179)<br>11 11 11                                                                                                    |                                                                                                    |                                                                                                   |  |
| Maa<br>Cier       | io Müller<br>Luogo de<br>Zürich, 2                                                  | Il finance<br>ZH, CH                                                                                                    |                                                                                                    |                                                                                                   |  |
|                   |                                                                                     |                                                                                                    |                                                                                                    |                                                                                                   |  |
| Inc               | arico                                                                               | Tipo di ordine<br>Riparazione diretta (senza offerta)<br>Informazioni sul caso                                                                                                 |                                                                                                    | Vai ai dettagi<br>Appuntamento<br>17/7/2024, 07:00                                                |  |
| Sin               | tesi dei costi                                                                      | Lerem jaguen dokr at annet, consetter ur sadpoing effic sed dam norumy eimo de tempor invident ut<br>ele costi<br>le costi<br>le costi<br>et ea rehum Stet dits laad gubergen, |                                                                                                    |                                                                                                   |  |
| An<br>dei         | damento<br>l'incarico                                                               | Istruzioni speciałi<br>Appuntamento<br><b>17/7/2024, 07:00</b><br>Data del danno                                                                                               |                                                                                                    |                                                                                                   |  |
| Do                | cumenti                                                                             | 9/7/2024                                                                                                    |                                                                                                    |                                                                                                   |  |
| Me                | ssaggi                                                                              |                                                                                                    |                                                                                                    |                                                                                                   |  |

## Scegliere la voce 'Modifica appuntamento'

| ·····YAROW                                                             | YAROWA                                                                                                    |                                                                                                    |                                                                               | Parroramics Incartico     Support Ageneral CP1: Carlinae                                                                                                    |  |  |
|------------------------------------------------------------------------|----------------------------------------------------------------------------------------------------|----------------------------------------------------------------------------------------------------|-------------------------------------------------------------------------------|----------------------------------------------------------------------------------------------------|--|--|
| Numero del caso: CASE72                                                | Data concordata per l'appun 17/7/202 Stato: Acc                                                                                                    | cettato                                                                                                    | Mostra la panoramica                                                          | Ulteriori attività<br>Procente unoffecte                                                                                                    |  |  |
| Partner<br>Soziari Alexina (Alexina)<br>Melafitaria<br>Gold Zug ZO, CH | Лавалася А<br>A Support Appented CH - Insurance<br>G un 47 # 000 00 00<br>Ø support-insurancenickeledi@arosa.ch                                                                                                    | Fornitore di servizi<br>Suscot Aspensal CH- Caftume Yaroas à<br>Matalitzase<br>Saco Dag Zo CH<br>G, 4173 000 000<br>@ support-caftumennicalite/CH@preva.ch | A Support Appenzell CH<br>- +4170 000 00 00<br>Image: support-craftsmannickel | Texnical and market and the set of the set of the |  |  |
| tervon: Deumdfrage<br>Mario Miller<br>Informatien Into<br>Mario Miller | e edito:<br>Cognome<br>Mado Muller<br>Nimmero de citiluter (of es. =172)<br>-4176/11131<br>Livent adfinement                                                                                                    |                                                                                                    |                                                                               |                                                                                                    |  |  |
| Claste                                                                 | Zürich, ZH, CH<br>Tgo dierdine<br>Riparazione diretta (senza offerta)                                                                                                    |                                                                                                    |                                                                               | Ye i ai dettagil                                                                                                    |  |  |
| Sintesi dei cost<br>Andamento<br>dell'incarico                         | Informazori aul caso<br>Lorein ipaum dolor si armet, consetetur sadpusing elit, sed<br>balove et dolore magna alexyam ent, sed dam voluptua. Al<br>et a rebum. Stet cita kad gubergren.<br>Intracoro poscial<br>Appuntamento<br>11/7/2024, 0:700<br>Ditat dei darvo | d dam nonumy eirmod tempor invidunt ut<br>t vero eos et accusam et justo duo dolores                                                                       | Appuntan<br>17/7/2024,                                                        | orda<br>500                                                                                                    |  |  |
| Documenti<br>Messaggi                                                  | u-u-a ar danno<br>9/7/2024                                                                                                    |                                                                                                    |                                                                               |                                                                                                    |  |  |

## Selezionare una nuova data e ora per l'appuntamento

|                         | C Chudere                                                                                              |  |  |  |  |  |
|-------------------------|----------------------------------------------------------------------------------------------------|--|--|--|--|--|
| Fissare un appuntamento |                                                                                                    |  |  |  |  |  |
|                         | Fissare un appuntamento Fissare un appuntamento                                                        |  |  |  |  |  |
|                         |                                                                                                    |  |  |  |  |  |
|                         | Discussional dever framework of deferst · Ora ·                                                        |  |  |  |  |  |
|                         | 17072024 077-00 *                                                                                      |  |  |  |  |  |
|                         | cognition         Number of including (set 05 = 17.7 _ )           Marilo Müller         +4176 111 111 |  |  |  |  |  |
|                         | Annulla Cancella a Sposta appuntamento                                                                 |  |  |  |  |  |
|                         |                                                                                                    |  |  |  |  |  |
|                         |                                                                                                    |  |  |  |  |  |
|                         |                                                                                                    |  |  |  |  |  |
|                         |                                                                                                    |  |  |  |  |  |
|                         |                                                                                                    |  |  |  |  |  |
|                         |                                                                                                    |  |  |  |  |  |
|                         |                                                                                                    |  |  |  |  |  |
|                         |                                                                                                    |  |  |  |  |  |
|                         |                                                                                                    |  |  |  |  |  |
|                         | 0                                                                                                    |  |  |  |  |  |

Cliccare su "Sposta appuntamento" per salvare il nuovo appuntamento.

0

Cliccare su "Cancella appuntamento" per annullare l'appuntamento.

|                                                                            | ⊙ Chiudere |
|----------------------------------------------------------------------------|------------|
| Fissare un appuntamento                                                    |            |
| Fissare un appuntamento Fissare un appuntamento                            |            |
| Ожилическары париление мілине" 04-"<br>17072024 07:00 т                    |            |
| Cognome Numero di cellulare (ad es. +4179)<br>Mario Müller +4176 111 11 11 |            |
| Annulla Cancella a Sposta appuntamento                                     |            |
|                                                                            |            |
|                                                                            |            |
|                                                                            |            |
|                                                                            |            |
|                                                                            |            |
|                                                                            |            |
|                                                                            |            |
|                                                                            | 0          |
|                                                                            |            |
|                                                                            |            |